## P8 URBAN CATCHMENT MODEL

4

## USER'S MANUAL

Version 1.1

Prepared For:

Narragansett Bay Project 291 Promenade Street Providence, RI 02903

## Prepared By:

IEP, Inc. 6 Maple Street, P.O. Box 780 Northborough, MA 01532

#### TABLE OF CONTENTS

| 1.0 | INTRODUCTION                                                                                                    | 1                          |
|-----|----------------------------------------------------------------------------------------------------|----------------------------|
| 2.0 | NODEL OVERVIEW                                                                                                    | 1                          |
| 3.0 | DOCUMENTATION AND DISTRIBUTION                                                                                                    | 4                          |
| 4.0 | INSTALLATION AND DISK FILES                                                                                                    | 5                          |
|     | 4.1 Installation Procedure         4.2 Disk Files                                                                                                    | 5<br>6                     |
| 5.0 | PROGRAM MECHANICS                                                                                                    | 7                          |
|     | 5.1 User Modes<br>5.2 Program Functions<br>5.3 On-line Help Documentation                                                                                                    | 7<br>8<br>8                |
| 6.0 | MODEL OPERATION                                                                                                    | 10                         |
|     | <ul> <li>6.1 Model Inputs</li> <li>6.2 Model Output</li> <li>6.3 Other Functions and Utilities</li> <li>6.4 Getting Started: Step-by-Step</li> <li>6.5 Watershed Scale Applications</li> </ul> | 10<br>14<br>15<br>17<br>18 |
| 7.0 | APPENDICES                                                                                                    | 19                         |
|     | Appendix A: Menu Structure<br>Appendix B: Data Entry Worksheets<br>Appendix C: Example Case Applications<br>Appendix D: Limitations/Uses Summary                                               |                            |

#### 1.0 INTRODUCTION

The Urban Catchment Model, P8, is a model for predicting the generation and transport of stormwater runoff pollutants in urban catchments. Residential and commercial developments have appeared in increasing numbers in recent years throughout the Rhode Island (RIDEM, 1988). This increase in development causes a number of impacts on the surrounding environment. In particular, as land is converted from open or forested land to developed land, the area of impervious surfaces increases dramatically, while surfaces available for infiltration of precipitation decline. These hydrologic modifications tend to increase the proportion of water which leaves a given site as surface runoff. In developed areas, pollutants which accumulate ("build up") during dry periods are "washed" off as runoff passes over the land surface. In contrast, undeveloped lands have characteristics (low imperviousness, high infiltration, vegetative cover) which reduces surface runoff and the transport of pollutants in that surface runoff. Nationally, nonpoint sources of pollution, account for about 45%, 76%, and 65% of the degradation of estuaries, lakes, and rivers, respectively (EPA, 1989). On the other hand, municipal and industrial point source discharges account for only 9 - 30% of the degradation of these water resources.

Through sound land use planning and review processes, contributions of contaminants in urban runoff can be minimized, and water, wetland, and wildlife resources protected. Therefore, under a contract with the Narragansett Bay Project, the P8 Urban Catchment Model was developed. The intent was to provide local and state land use planners and engineers with a tool for evaluating the impacts of development on water quality, with a minimum of site-specific data.

#### 2.0 MODEL OVERVIEW

The user is referred to the P8 Program Documentation for a detailed documentation of the P8 Model including applications. limitations, reference citations, and simulation methods. Single-event or continuous simulation of rainfall events can be completed for user-defined systems consisting of a maximum of (24) watersheds, twenty-four (24) stormwater management devices (BMPs), five (5) particle size classes, and ten (10) water quality components. Simulations are driven by continuous hourly rainfall time series. Figure 1 illustrates the conceptual organization and functional components, and variables simulated by the model. P8 consists primarily of algorithms derived from other tested urban runoff models (i.e., SWMM, HSPF, D3RM, TR-20). However, P8 has been designed to require a minimum of site specific data, which is expressed in terminology familiar to most local engineers and planners. Extensive user interface, including spreadsheet-like menus and on-line help documentations facilitate model use. The model will simulate a variety of treatment devices (BMPs), including swales, buffer strips, detention ponds (dry, wet, extended), flow splitters, and infiltration basins (offline and online) as illustrated in Figure 2. Initial calibration of certain water quality parameters has been completed, such that runoff concentrations correspond to values measured under the Nationvide Urban Runoff Program (NURP; Athayde et al., 1983).

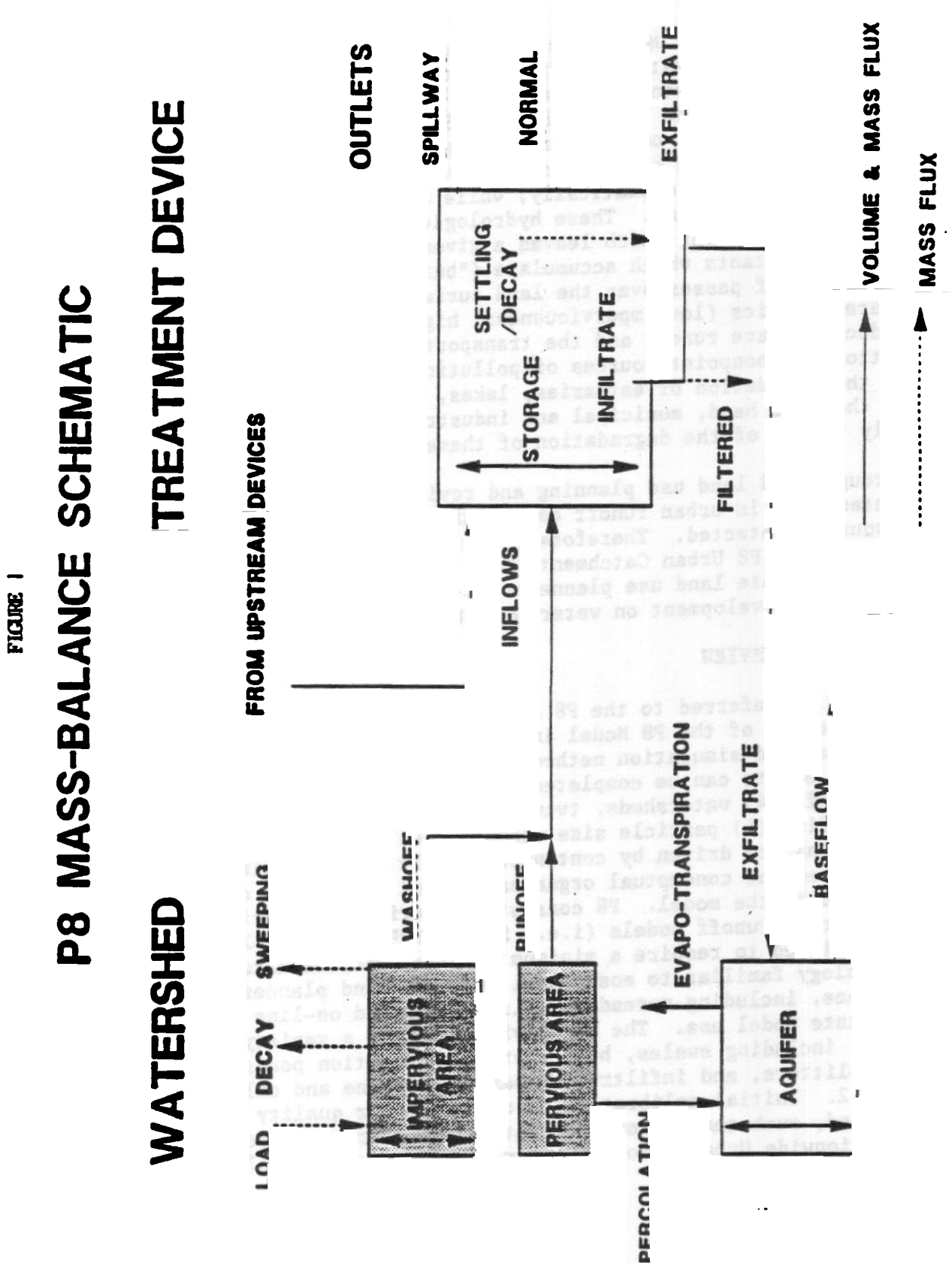

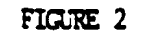

## **P8 DEVICE TYPES**

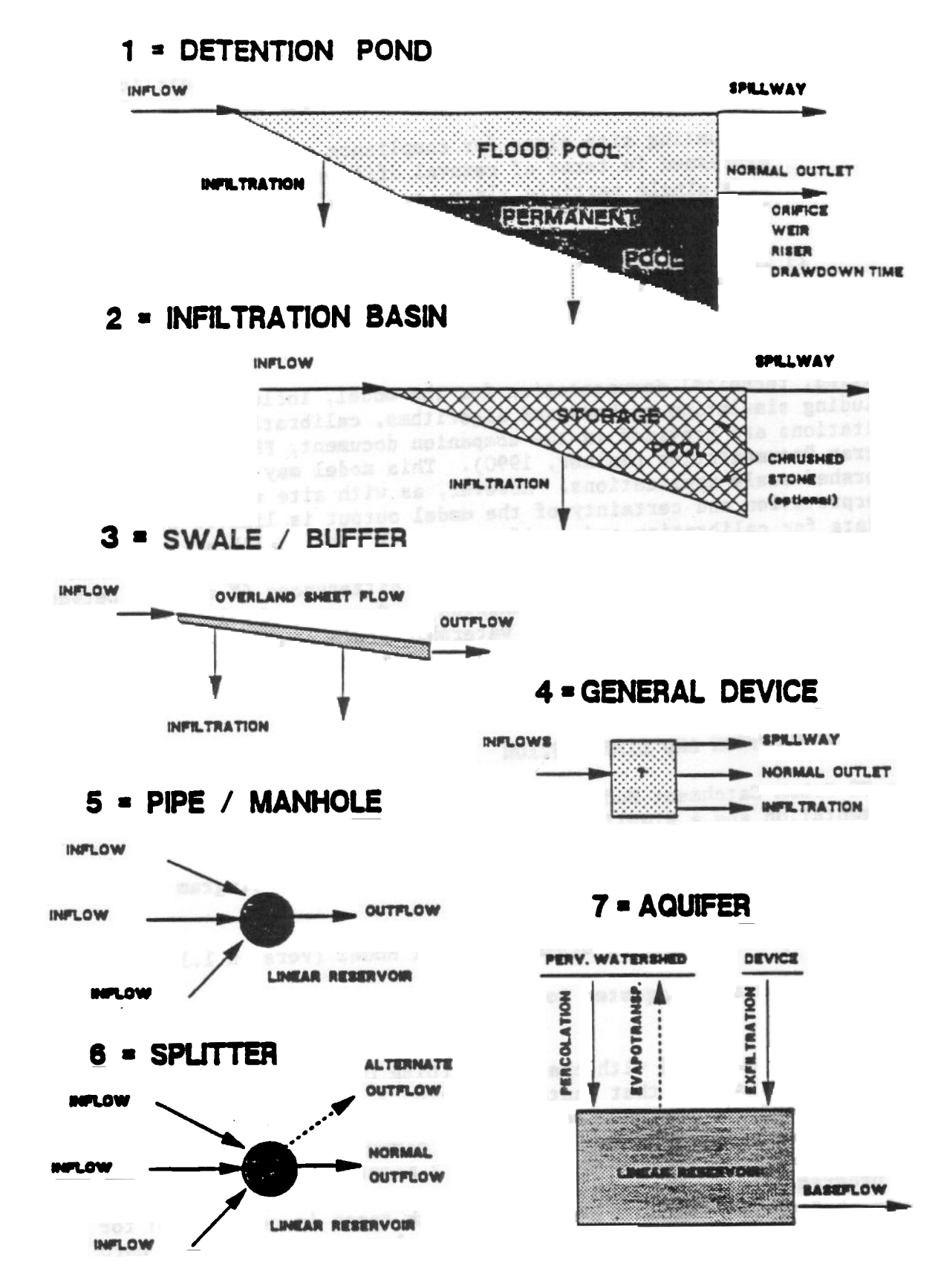

Because of model limitations, discussed in detail in the Program Documentation (Valker, 1990), absolute predictions of concentrations, loads, or violation frequencies are less reliable, as compared to relative predictions of removal efficiencies. Therefore, the primary intended uses of the model include:

- 1) Evaluating site plans for compliance with a treatment objective, expressed in terms of removal efficiency for total suspended solids, or a single particle class (e.g., 70% or 85% TSS removal, RIDEM, 1988).
- 2) In a design mode, selecting and sizing BMP's to achieve a given treatment objective. The program automatically scales BMP's to match user-defined watersheds, storm time series, target particle class, and target removal efficiency.

Detailed, technical documentation for the model, including simulation methods, including simulation methods and algorithms, calibration, testing, and limitations are provided in the companion document, P8 Urban Catchment Model Program Documentation (Walker, 1990). This model may also be used for watershed-scale applications. However, as with site applications, the interpretation and certainty of the model output is limited by the availability of data for calibration and verification. Without calibration, "absolute" predictions (e.g., concentration, load, flows) are less reliable than "relative predictions (e.g., comparing the relative differences (% change) between a number of different built-out scenarios). However, absolute predictions are typically of greater interest in watershed-scale applications, but the reliability of predictions will often be limited by a lack of calibration data. Therefore, the use of the model for "absolute" predictions applications are considered secondary uses of the model at this time.

#### 3.0 DOCUMENTATION AND DISTRIBUTION

The P8 Urban Catchment Model is documented in two forms (a technical documentation and a simplified user's manual):

- Walker, W.W. 1990. P8 Urban Catchment Model: Program Documentation. Version 1.1. Final Report.
- IEP, Inc. 1990. P8 Urban Catchment Model (Version 1.1): User's Manual.

Both documents are suggested to operate the model and interpret the model output.

You have been provided with one MS DOS (Disk Operating System) high density 1.2 megabyte diskette that contains Version 1.1 of the P8 Urban Catchment Model. This model and its support programs and files are designed for interactive applications on the IBM PC or compatible computer system with 640k available Random Access Memory (RAM) and at least 2 megabytes of Hard Disk Storage. The program and sample input files occupy approximately 1.2 megabyte of disk space, and an additional 1 megabyte of disk space is recommended for working files. An AT (80286 processor) or higher class computer with a hard disk and numeric coprocessor are recommended to accelerate computations. The program is written in FORTRAN-77 and compiled using the Microsoft, Inc. Version 5.0 optimizing compiler (emulator library). Supporting subroutine libraries (graphics, screen control, character manipulation) include ASMUTIL 2 and BUTILE from Impulse Engineering, San Francisco.

For technical assistance or further information contact:

#### 4.0 INSTALLATION AND DISK FILES

#### 4.1 Installation Procedure

The following procedure is used to install P8 on your hard drive from the distribution diskette. This procedure is provided on the distribution diskette under filename 'Readme'. This file can be accessed using the >Type command in DOS.

- Place the distribution diskette in Disk Drive A:
   Enter the following line: >A:
- 3. To install on the hard Disk (C) in a directory called P8, enter one of the following lines depending upon the type of graphics available on your system:
  - For Computers with EGA graphics: > INSTALL C P8 EGA
  - For Computers with VGA graphics: > INSTALL C P8 VGA
  - For Computers with CGA (Standard IBM-PC) color graphics:
     > INSTALL C P8 CGA
  - For Computers with CGA monochrome graphics: > INSTALL C P8 MCGA
  - For Computers with other graphics: > INSTALL C P8 XXX
- 4. Add the following line to the CONFIG.SYS file in the root directory of your hard disk:

FILES=20

5. To run P8 program, enter the following lines:

| >C:    | (to switch | i to | hard drive) |
|--------|------------|------|-------------|
| >cd\P8 | (to access | P8   | directory)  |
| >P8    | (to run P8 |      |             |

Notes: The graphics resolution is poor in CGA mode and monochrome version (MCGA) is suggested. MCGA has higher resolution that CGA, but no color, and will run with either color or monochrome monitors. If installed on computers with other graphics or no graphics (XXX mode), the program will run but without plotting routines.

The program is now loaded on your hard disk, and can be accessed for future use using step 5 of the installation procedure. If you want to change driver later, enter switch XXX = EGA, VGA, CGA, etc. (see 'Readme' file for further details).

#### 4.2 Disk Files

The P8 installation disk has 91 disk files, including sample case files and input data files. Sample case files may be used for instructional purposes or to serve as templates for building a new case file. Case files (.CAS) included on the distribution diskette include:

#### SIMPLE EXAMPLES/TEMPLATES:

| DEFAULT.CAS | - loaded automatically when program starts                |
|-------------|-----------------------------------------------------------|
| WETPOND.CAS | - 1 watershed with wet detention pond                     |
| DRYPOND.CAS | - 1 watershed with dry detention (flood control) pond     |
| EXTPOND.CAS | - 1 watershed with extended detention pond                |
| ONLINE.CAS  | - 1 watershed with on-line infiltration (retention) basin |
| OFFLINE.CAS | - 1 watershed with offline infiltration (retention) basin |
| BUFFER.CAS  | - 1 watershed with buffer strip                           |

#### MORE COMPLEX EXAMPLES/TEMPLATES:

| HIGHWAY.CAS  | - | highway/swale simulation                                           |
|--------------|---|--------------------------------------------------------------------|
| MYHOUSE.CAS  | - | rooftop drainage simulation using traced devices                   |
| DYPOND.CAS   | - | peak flow simulation, extended detention pond                      |
| PONDSWAL.CAS | - | pond>svale vs. svale>pond comparison                               |
| BASEPOND.CAS | - | effect of baseflow on yet pond performance                         |
| RIVBAS.CAS   | - | simulation of runoff & baseflow using aquifer device               |
| TEST.CAS     | - | illustrates each device type                                       |
| SENSIT.CAS   | - | used in sensitivity analysis (see program documentation)           |
| SVEEP.CAS    | - | effect of street-sweeping freq. on watershed loads                 |
| IMPACT.CAS   | - | <b>Dre-development vs.</b> post-development analysis - runoff only |
| IMPACT2.CAS  | - | same as IMPACT.CAS; includes baseflow simulation                   |

#### **REAL VORLD:**

| ESM_U.CAS  | - emerald square mall - upper detention facility         |
|------------|----------------------------------------------------------|
| ESM L.CAS  | - emerald square mall - lower detention facility         |
| TRACER.CAS | - one tracer lane offline infiltration basin, wet pond   |
| HUNT.CAS   | - hunt/potovomut watershed (daily streamflow simulation) |

The four input files for particle characteristics provided on the distribution diskette are listed below. These input data have been calibrated the Nation-wide Urban Runoff Program (NURP; Athyade et al., 1983). In NOVICE mode, one of the following particle files (.PAR) must be specified. However, if sufficient site-specific data is available, particle characteristics may be entered or edited in the ADVANCED mode using the Case Edit Particles - 'CEP' command sequence.

SIMPLE.PAR - one particle class (NURP 10% Settling Velocity)
NURP50.PAR - calibrated to NURP median event-mean runoff concentrations
NURP90.PAR - calibrated to NURP 90th percentile sites
BARESOIL.PAR - NURP50.PAR with pervious runoff concs. increased to reflect
bare soil conditions (e.g., construction sites)

Several precipitation files for the Providence NOAA station are included on the distribution diskette for convenience. In addition, the UTILITIES function in the P8 MENU allows the user to convert hourly precipitation data available on diskette for any NOAA weather station or period of record. Storm files (.STM) provided on the distribution diskette include:

| PROV##.STM   | (record for year specified ##, including:                       |
|--------------|-----------------------------------------------------------------|
|              | ## = 65, 81 dry years                                           |
|              | ## = 74, 76, 80 average years                                   |
|              | ## = 79, 83 <b>wet years</b>                                    |
|              | ## = 87 others                                                  |
| PROV6987.STM | (complete record at Providence 1969-1987)                       |
| Type2.stm    | (one inch, 24 hour storm with SCS Type II distribution)-        |
|              | to approximate long-term TSS removal efficiency in Rhode        |
|              | Island, use this file with PASSES $> = 5$                       |
| AVERAGE.STM  | (.4 inch, 6 hour, 75 hour total interval)-typical for Northeast |

#### 5.0 PROGRAM MECHANICS

The program is operated from a MENU, has two USER MODES, and provides on-line HELP documentation.

#### 5.1 User Modes

The program runs in either of two USER MODES (NOVICE MODE or ADVANCED MODE), selected based upon the users level of experience. The NOVICE MODE provides access to the 43 basic program functions, while restricting access to functions which are supplementary to the primary operation of the model. While, the ADVANCED MODE provides access to all 132 of the program functions and options. New users may find the NOVICE MODE, with a limited number of option choices, less difficult to follow. At startup, the program is set to NOVICE MODE. To change to ADVANCED MODE (or to return to novice mode), press <Shift> and <F1> keys simultaneously from any location in the program menu. message will appear indicating the new mode. Press any key to continue.

#### 5.2 Program Functions

The MENU, appearing in a blue box at the top of the computer screen, operates similar to a spreadsheet, and provides access to up to four tiers of program options or functions (Figure 3). The bottom portion of the MENU screen describes the current application or CASE. The primary menu options include:

| CASE -      | Enter/edit, read, list or save input data    |
|-------------|----------------------------------------------|
| RUN –       | Execute model                                |
| LIST -      | List output                                  |
| PLOT -      | Plot output (advanced mode only)             |
| UTILITIES - | Supplementary functions (advanced mode only) |
| HELP -      | Access on-line help screens                  |
| OUIT -      | End session and return to DOS                |

Additional functions are provided in lower levels of the MENU for each of the primary options. Cursor arrows can be used to maneuver around the menu. However, a faster method is to enter the letter of the desired choice at each menu level (e.g., 'CEDI' - Case Edit Device Index). A description of the various program options are provided in Appendix A. A more detailed discussion of model input, output, and utilities is presented in section 6.0 of this document and the companion program documentation.

#### 5.3 On-line Help Documentation

HELP SCREENS included in the program provide extensive on-line documentation for the program. These screens can be accessed by pressing the HELP KEY <F1> while in the main menu, data-entry screens, or output screens. HELP SCREENS are also accessible from the HELP selection in the main menu, or by running the independent utility 'help.exe' from DOS. These utilities permit the user to view help screens in groups, organized by topic, or to search the help file for all screens containing a user defined phase.

- To view a help screen for any procedure in the main menu: • Move the cursor to the desired procedure and press <Fl>
- To view a help screen for any output screen:
  - Press <F1> in response to any hold screen <H> prompt which will appear in the lower left-hand corner of the screen
- To view a any help screen or group of help screens from the main MENU: - Select HELP option from top tier of MENU

To get help from any data entry screen:

<F1> = help for data entry screen
<F7> = help for use of editor
<F8> = help for current input field (cursor location)
<F9> = help for any P8 function

To view help screens from DOS using 'help.exe':

• >help

FIGURE 3 P8 Main Menu Screen

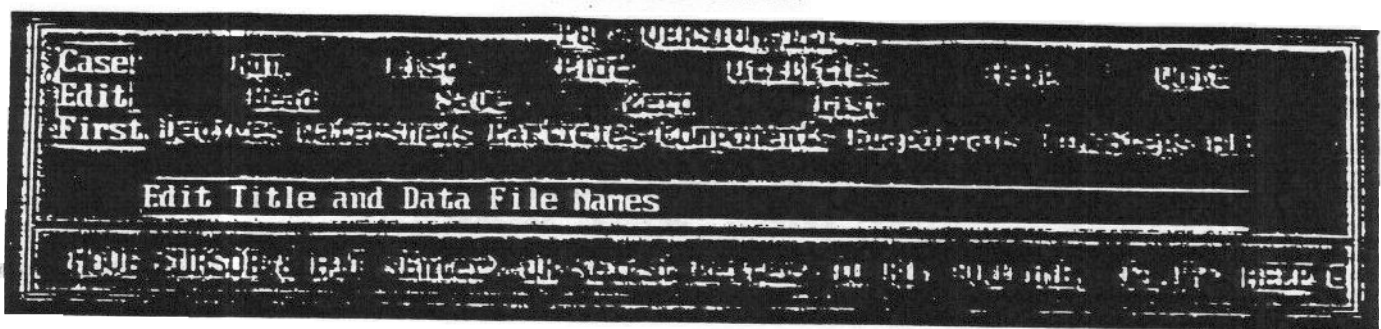

8

| CASE FILE<br>CASE TITLE | = DEFAULT.CAS<br>= P8 startup case |  |
|-------------------------|------------------------------------|--|
| STORM FILE              | = type2.stm                        |  |
| DATE RANGE              | = 8 TO                             |  |
| AIR TEMP. FILE          | = prov6988.tmp                     |  |
| PARTICLE FILE           | = SIMPLE.PAR                       |  |
| Watersheds              | = 1                                |  |
| TREATMENT DEVICES       | = 1                                |  |
| TRACED DEVICES          | = 8                                |  |
| PARTICLE FRACTIONS      | = 1                                |  |
| WATER QUALITY COMP      | = 0                                |  |

OUTPUT HOUTED TO: SCHEEN

Menu Operation Particle Characteristics (ADVANCED BEER M Program MEMU is a Tree with Up to 4 LEVELS and 18 CHOICES Per LEVEL. Operation is similar to spreadsheet menus. To Make a CHOICE at a given LEVEL: Use Cursor Arrows to Find Desired Procedure <LEFT> (RIGHT> (HOME> (END> to Move Around Current LEVEL <ENTER> to Make CHOICE or: Save (First letter) to Jump Directly to CHOICE Press (UP), (ESC), or (PgUp) to Hove up One LEVEL. Once a CHOICE is made, the following will occur: If CHOICE is at End of Branch, Execute Corresponding Procedure, else Nove Down one LEVEL to Next Set of CHOICES Press (F1) to get HELP regarding a particular ITEM. Press (F7) to display this screen,

#### 6.0 MODEL OPERATION

This section provides a brief description of the command groups utilized to enter/edit data and view output. Several demonstration cases are provided in Appendix C, illustrating frequently used commands, data entry procedures, and output formats.

#### 6.1 Model Inputs

The first step in defining and entering a new case is to compile the necessary input data for the watershed characteristics and device design specifications. The process is facilitated by first constructing a schematic diagram of the site which illustrates the linkage of watershed and treatment devices (similar to diagrams used in TR-20 applications) as illustrated in Figure 4. Data entry worksheets are provided in Appendix B to expedite the data collection and entry process. The screens which are used to enter or edit data are illustrated in the appendices of the P8 Urban Catchment Model Program Documentation. Data entry/editing is performed using the following commands:

| CEF  | Case Title & Storm File                             |
|------|-----------------------------------------------------|
| CEDI | Device Index                                        |
| CEDD | Device Data (Separate Screen for Each Device Type)  |
| CEMI | Watershed Index                                     |
| CEVD | Watershed Data (Separate Screen for Each Watershed) |
| CEE  | Evapotranspiration Parameters                       |
| CET  | Simulation Time Steps                               |
| CRP  | Read Particle Characteristics file from disk        |
| CEP  | Particle Characteristics (ADVANCED USER MODE only)  |
| CECF | Water Quality Components (ADVANCED USER MODE only)  |

General help screens are accessed by pressing <F1>. More detailed help on certain data input values (e.g., infiltration rates, Curve Numbers, Manning's n) are accessed by pressing <F8> when pointing to the input field on a date-entry screen. Lookup tables for infiltration rates, curve numbers and Manning's n, provided in the on-line help screens are printed at the end of this section for easy reference. Input data can be listed using the 'CLS' (= Case List Site) command, stored in a disk file using 'CSI' (= Case Save Inputs), and subsequently retrieved using 'CRA' (= Case Read All).

When the model is executed for a given set of input values and storm sequence, results are saved in a temporary disk file for subsequent use by listing and plotting routines. A "Model Executed" message appears on lower right screen. Output for a given run is available until input values are changed or a new case is read from the disk. Stored values normally include event total flows and loads for each device, particle class, and mass-balance term. FIGURE 4

## SCHEMATIC DIAGRAMS - P8 TEST CASES

## ONE TRACER LANE, LEXINGTON, MA

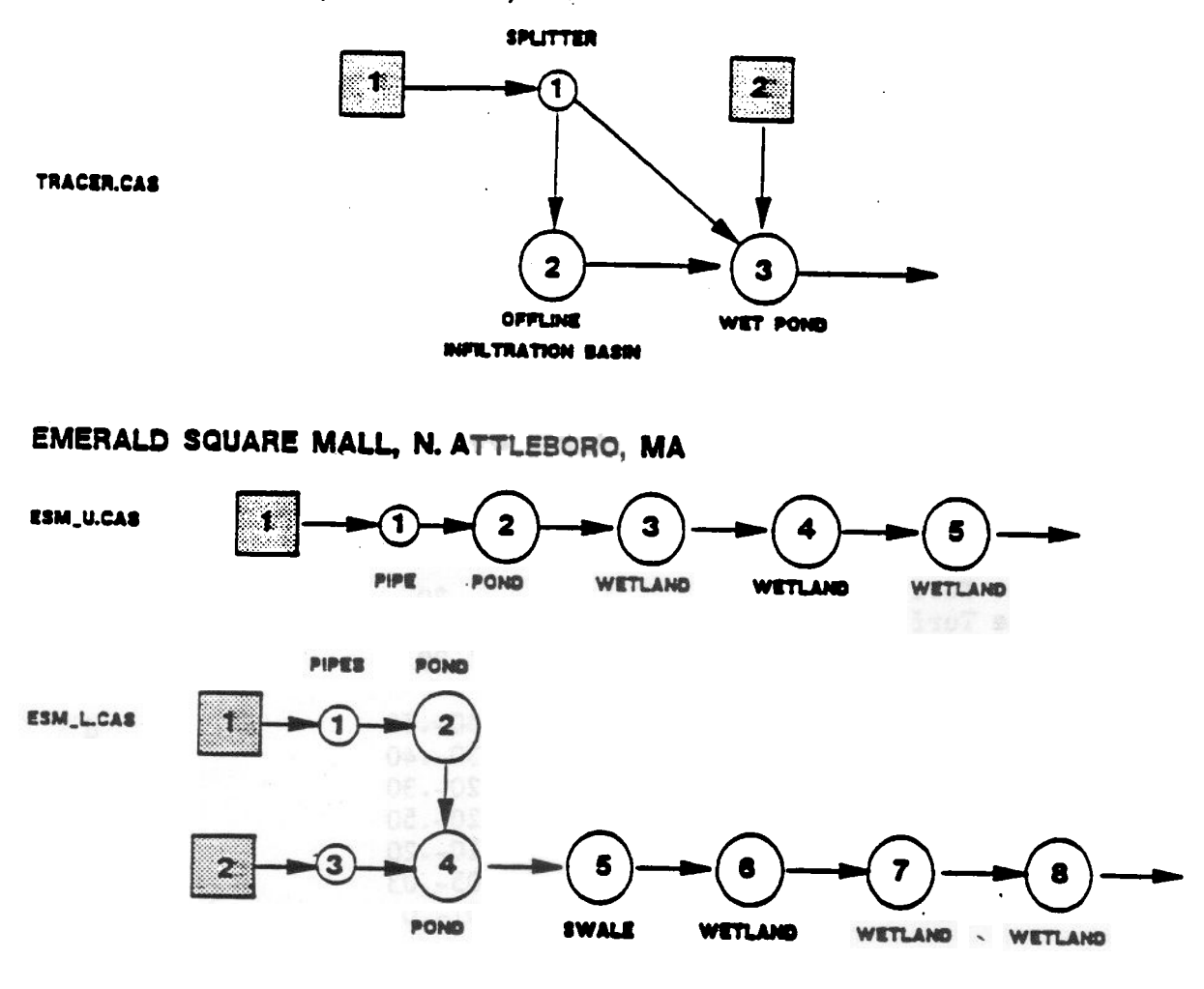

. .

WATERSHED

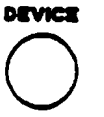

#### INFILTRATION RATE - LOOKUP TABLE

| Peference       |                | Infiltration Rates (in/hr) |                            |            |              |
|-----------------|----------------|----------------------------|----------------------------|------------|--------------|
| verelencez      | <u>(a)</u>     | <u>(b)</u>                 |                            | <u>(a)</u> | <u>(c)</u>   |
| SOIL_TEXTURE    | SCS SOIL GROUP |                            |                            |            |              |
| Sand            | 4.64           | 8.27                       | A                          | 43         | . 30 45      |
| Loamy Sand      | 1.18           | 2.41                       | В                          | .26        | 15- 30       |
| Sandy Loam      | .43            | 1.02                       | C                          | .13        | .05- 15      |
| Silt Loam       | .26            | .27                        | Ď                          | .03        | 00 - 05      |
| Loam            | .13            | .52                        | •                          | .05        | .0005        |
| Sandy Clay Loam | .06            | .17                        | SCS "Soil Sur              | vev Inter  | pretations"  |
| Clay Loam       | .04            | .09                        | provide data               | on infilt  | ration rate  |
| Silty Clay Loam | .04            | .06                        | (permeability              | ) for sne  | cific eoile  |
| Sandy Clay      | .03            | .05                        | (p==== <b>=</b> , <b>j</b> | , 101 Spe  | CITIC 20113. |
| Silty Clay      | .02            | .04                        |                            |            |              |
| Clay            | .01            | .02                        |                            |            |              |

\* Yousef et al., (1986) recommend using infiltration rate of - 1 in/hr for designing retention basins in sandy and sandy loam soils.

#### MANINING'S N - LOOKUP TABLE

| Manning's N | Source                                                                                                 |
|-------------|----------------------------------------------------------------------------------------------------|
| .20         | а                                                                                                    |
| .35         | 2                                                                                                    |
| • 80        | a                                                                                                    |
| .4050       | đ                                                                                                    |
| .3040       | ď                                                                                                    |
| .2030       | a                                                                                                    |
| .2050       | a                                                                                                    |
| .1020       | ă                                                                                                    |
| .0503       | · a                                                                                                    |
| .0103       | d                                                                                                    |
|             | <u>Manning's N</u><br>.20<br>.35<br>.80<br>.4050<br>.3040<br>.2030<br>.2050<br>.1020<br>.0503<br>.0103 |

Sources: a - McCuen (1982); b - Shaver (1986); c - Musgrave (1985); d - Bedient and Huber (1988)

## RUNOFF CURVE NUMBERS - LOOKUP TABLE

| HYDROLOGIC CONDITION  |                                                                                                    | Hydrologic Soil Group                                               |                                                                      |                                                                                                    |  |
|-----------------------|----------------------------------------------------------------------------------------------------|---------------------------------------------------------------------|----------------------------------------------------------------------|----------------------------------------------------------------------------------------------------|--|
|                       |                                                                                                    | B                                                                   | <u>c</u>                                                             | D                                                                                                    |  |
| Good (>75% cover)     | 39                                                                                                    | 61                                                                  | 74                                                                   | 88                                                                                                    |  |
| Fair ·                | 49                                                                                                    | 69                                                                  | 79                                                                   | 84                                                                                                    |  |
| Poor (<50% cover)     | 68                                                                                                    | 79                                                                  | 86                                                                   | 89                                                                                                    |  |
| Good                  | 38                                                                                                    | 58                                                                  | 71                                                                   | 78                                                                                                    |  |
| Good (thick forest)   | 25                                                                                                    | 55                                                                  | <b>70</b> ·                                                          | 77                                                                                                    |  |
| Fair                  | 36                                                                                                    | 60                                                                  | 73                                                                   | 79                                                                                                    |  |
| Poor (thin, no mulch) | 45                                                                                                    | 66                                                                  | 77                                                                   | 83                                                                                                    |  |
| Newly graded Areas    | 81                                                                                                    | 89                                                                  | 93                                                                   | 96                                                                                                    |  |
|                       | HYDROLOGIC CONDITION<br>Good (>75% cover)<br>Fair<br>Poor (<50% cover)<br>Good<br>Good (thick forest)<br>Fair<br>Poor (thin, no mulch)<br>Newly graded Areas | HYDROLOGIC CONDITIONHydroGood (>75% cover)39Fair49Poor (<50% cover) | HYDROLOGIC CONDITIONABGood (>75% cover)3961Fair4969Poor (<50% cover) | HYDROLOGIC CONDITION       A       B       C         Good (>75% cover)       39       61       74         Fair       49       69       79         Poor (<50% cover) |  |

\* Lawns normally assumed to be in good hydrologic condition Source: USDA, SCS (1977)

## WATERSHED IMPERVIOUS FRACTIONS - LOOKUP TABLE

Impervious Fractions vs. GIS Land Use - Hunt Potowomut Watershed

| GIS LAND USE    | CODE/CATE  | GORY     |       | E     | OUIVAL | ENT      | A     | VERAGE | RANGR     |
|-----------------|------------|----------|-------|-------|--------|----------|-------|--------|-----------|
| Residential     | 111 High   | Density  |       | >     | 8 Unit | s/acre   |       | . 44   | . 32 60   |
| Residential     | 113 Mediu  | n Dens,  |       | 1     | -3.9   | Units/ac | •     | .27    | .2938     |
| Residential     | 114 Med-L  | ow Dens. |       | •     | 59 U   | nits/ac  | -     | .25    | .0679     |
| Residential     | 115 Low D  | ensity   |       |       | 249    | Units/ac | •     | .14    | .1018     |
| Residential     | 116 Rural  | Density  | ,     | <     | .2 Uni | ts/ac    | -     | .85    | .0306     |
| Commercial      | 128        | •        |       | -     |        |          |       | .62    | . 44 . 92 |
| Industrial      | 131 Heavy  |          |       |       |        |          |       | .81    | 74- 93    |
| Industrial      | 132 Mediu  |          |       |       |        |          |       | .77    | 59-1 0    |
| Transportation  | 141 Roads  | . Interd | h S   | ervic | e      |          |       | 41     | 23- 60    |
| Institutional   | 188 Educ.  | , Health | , Pri | sons, | Milit  | •        |       | .47    | .3077     |
| Impervious Frac | tions vs.  | Land Use | Clas  | sific | ations | (USDA,   | 1985) |        |           |
| Kesidential Are | <b>8</b> 5 |          |       |       |        |          |       |        |           |
| Lot Size (a     | cres):     | <=1/8    | 1/4   | 1/3   | 1/2    | 1        |       |        |           |
| Impervious      | Fraction:  | .65      | - 38  | . 38  | .25    | .20      |       |        |           |
| Industrial Area | S          | .72      |       |       |        |          |       |        |           |
| Commercial & Bu | siness     | .85      |       |       |        |          |       |        |           |

#### 6.2 Model Output

Once the input data have been entered for a given case, the model must be executed via the 'RM' (= 'Run Model') command. The sequence of storms is tracked on the screen until the simulation is completed. A red message 'MODEL EXECUTED' appears in the lower right corner of the menu screen to indicate that the simulation is complete. Simulation results are stored in disk files for later access by reporting and graphing routines. Tabular output are accessed using the following commands:

| LBA | List water and mass balances by device and component        |
|-----|-------------------------------------------------------------|
| LR  | List removal efficiencies by device and component           |
| LT  | List comparison of flow, loads, and concs. across devices   |
| LV  | List violation frequencies for event-mean concentrations    |
| LP  | List peak elevation and outflow ranges for each device      |
| LS  | List sediment accumulation rates by device                  |
| LH  | List mean inflow or outflow concs. by device and component  |
| LD  | List detailed statistical summaries by device and component |
| LC  | List continuity (mass-balance) check on simulation results  |

Tabular output may be displayed on the screen or routed to a disk file for subsequent printing or other use (see 'U0' = 'Utilities Output').

Graphic output (to screen only) is available in the following formats:

| PB | Plot simulation results by event                               |
|----|----------------------------------------------------------------|
|    | precip., flows, loads, concs., etc., in 5 formats:             |
|    | time series                                                    |
|    | cumulative time series                                         |
|    | cumulative frequency distributions                             |
|    | log normal frequency plots                                     |
|    | scatter plots                                                  |
| PM | Plot time series of monthly total precip., flows, or loads     |
| PT | Plot time series of yearly total precip., flows, or loads      |
| PT | Plot detailed time series of precipitation, elevation, volume, |
|    | discharge, concentrations, or loads for specific devices.      |

Independent screen-dump utilities may be used to print screen displays. (See 'Help - Program - Printing Graphs' for a list of such utilities). Plot data may be dumped to disk in ASCII format convenient for input to spreadsheets or word processors (Press "d" when viewing graphic screen). Graphic routines have been developed primarily for use in model development and testing. They are accessible only in the ADVANCED USER MODE.

Some output procedures produce several series. In order to stop the output sequence and return to menu, press <Esc> when the <H> prompt occurs. In general, the <Esc> key (sometimes hit more than once) provides a quick route back to the program menu.

6.3 Other Functions and Utilities

#### Design Mode

The model can be used in a "design mode" to select and size devices appropriate for treating runoff from specified watershed(s). Step-by-step procedures for using the program in a design mode are provided in the Program Documentation and in Appendix C of this document.

One procedure ('RDL' = 'Run Design Lookup') selects and sizes a device to achieve \_70% or \_85% total suspended solids removal for one user-defined watershed. To use this routine, a valid case with at least one watershed and one device must be pre-defined. The program disk contains a catalogue of devices sized to achieve total suspended solids removal efficiencies of 70% and 85%, based upon simulation of Providence 1980 rainfall data.

The user specifies the watershed to be treated, the device prototype, and the location for the new device (overwrites any pre-defined device). This provides an "initial guess" of design requirements for a particular watershed, device type, and TSS removal objective.

Another procedure ('RDT' = 'Run Design Tune') tunes or rescales device(s) to achieve a user-defined removal efficiency for any particle class or vater quality component. In order to use this procedure, the user must first define a case containing a preliminary design and execute it via the 'Run Model' command. User is prompted for list of devices to be rescaled, target particle class, and target removal efficiency. Rescaling options include areas, volumes, outlet capacities (detention ponds only). The model is run repeatedly using the specified storm sequence. Solutions are not always feasible. A maximum of 12 iterations is performed.

#### Trace Device

In order to save results for each time step, devices must be TRACED. Trace switches are set using the 'UT' = 'Utilities Trace' command (ADVANCED USER MODE). Tracing is not required unless plotting of within-event variation or daily-average values is desired. Since tracing consumes disk space and computer time, devices should be traced only when necessary.

#### Sensitivity Analysis

Another procedure ('RS' = 'Run Sensitivity') tests sensitivity of removal efficiency and device outflow concentration to each model input value. Each input value is increased by a fixed percentage (one at a time). The model is re-executed. Effects on removal efficiency and outflow concentration are tabulated. Tested inputs include watershed variables, device variables, particle parameters, and storm scale factors. The resultant percent removal and outflow concentration are reported for each variable charged during the sensitivity analysis. In addition, the relative change and percent change in both percent removal and concentration is reported for each input variable. The sensitivity coefficient is the percent increase in the output value relative to the percent change in the input variable (i.e., SENS = % increase in Y/% increase in X). This procedure is especially useful for obtaining perspectives on which model inputs have the greatest impact on model predictions, and are therefore most important to estimate accurately (Walker, 1982).

#### Calibration

When applying the P8 model to a large watershed application (e.g., the Hunt-Potowomut watershed), calibration of the model to predict measured daily flow time series is facilitated by the 'RC' (= 'Run Calibrate') command. This procedure compares predicted daily-mean outflow time series from a specified device with measured values contained in a disk file. The model must be executed beforehand ('RM' command), and the device used in the calibration must be traced in order to obtain daily output values ('UT' = 'Utilities Trace' command). The program merges observed and predicted daily flows by date. Moving averages are calculated at a user-defined interval. Observed and predicted time series are plotted and compared statistically. This procedure is not relevant to designing BMP's for individual developments. A detailed discussion of this function and its applications to the Hunt Potowomut watershed is provided in the P8 Urban Catchment Model Program Documentation.

To utilize this function, an AQUIFER is used to simulate baseflow, and a PIPE is used to collect surface runoff from the various watershed areas. The combined outflow from the AQUIFER and PIPE are routed to a second PIPE to obtain total outflow. Calibration is acccomplished through adjusting, time of concentrations, and other scaling factors, provided for various input variables.

#### Batch files

Batch files may be used to execute a number of cases in sequence. This information is accessed by 'Utilities Batch'- 'UB' in the ADVANCED MODE. The user also has the option of archiving or not archiving the model output. If the noarchive option is selected results will only be stored in a temporary disk file. This model utility is particularly useful when running a large number of cases or when it is desired to run several cases for one or more years. Batch. files may be created using any line editor with the case file name given in columns 0-31, and the desired storm file beginning on column 32. If no stormfile is specified, the storm file specified in the case file will be used.

#### Output Destination

The user may select to send the model output to the screen (default) or to a disk file. To send the output to a disk file use the 'Utilities Output File' - 'UOF' command. This option is only available in the ADVANCED mode

#### View

The 'Utilities View'- 'UV' command may be used to view any DOS text/ASCII file without exiting the P8 program.

# Additional storm files can be created by the user utilizing the 'Utilities NOAA'- 'UN' command in the ADVANCED mode. This function reads hourly precipitation data which can be purchased for any first order NOAA weather station in the US.

The National Climatic Data Center in Ashville, NC can provide hourly precipitation data on diskette for NOAA weather stations in the U.S.. Call 704-259-0682 to order. The cost is ~\$90/station for the period of record (~33 yrs.). Request files in RELEASE B/CONDENSED FORMAT. Each file typically contains 5 years of data.

File names specified on this screen will be read and a single storm file (.STM) will be generated for subsequent use by P8. Use a text editor to break up the .STM file into separate years or other time frames. MINIMUM INTER-EVENT TIME (MIT) - wet hours within MIT hours of each other are considered part of the same "storm" (typically 3-10 hrs.). See Bedient and Huber (1986); Huber and Dikinson (1988). The Providence files supplied with the program were generated with an MIT value of 5 hours. Storm years in input files must be between 1942 and 1999. The NOAA input file must be "normal", containing no missing or otherwise obtuse records. This is usually not a problem (based upon experience with Providence and Boston data files).

#### 6.4 Getting Started: Step-by-Step

The following are step-by-step instructions for creating, entering, and executing a new case. The reader is referred to Appendix B for data entry worksheets and Appendix C for example case runs.

- 1. Assemble reference materials for site (maps, engineering reports).
- 2. Construct schematic diagram illustrating downstream linkage of watersheds and devices.
- 3. Assign a name (<=8 characters) and number (1-24) to each watershed. Write these on your schematic.
- 4. Tabulate basic watershed characteristics needed for model input, as indicated on worksheets in Appendix B.
- 5. Assign a name (<=8 characters), number (1-24), and device type code (1-7) to each device. It is often convenient (but not necessary) to assign device numbers in downstream order. Write these on your schematic.
- 6. Tabulate basic device characteristics needed for model input, as indicated on worksheets in Appendix B.
- 7. Run program. Move to program directory on hard disk and enter 'P8'.
- 8. Review introductory help screens (to skip these, press <ESC>).

-17-

#### NOAA

- 9. Clear existing data (Procedure = 'CZ' = 'Case Zero').
- 10. Enter site data (Procedure 'CEA' 'Case Edit All'). Refer to your schematic to identify device/watershed numbers and names.
- 11. Load desired particle file (Procedure = 'CRP' = 'Case Read Particles'); suggest using 'SIMPLE.PAR' and 'TYPE2.STM' in preliminary runs; this will speed computations.
- 12. Print a copy of the watershed/device network linkage for future reference; Procedure = 'CLN' - 'Case List Network'; hit 'Print Scrn' key at <H> prompt.
- 13. Save input case values on disk (Procedure = 'CSI' = Case Save Inputs').

14. Run simulation (Procedure = 'RM' = 'Run Model') etc.

#### 6.5 Watershed Scale Applications

In order to utilize the P8 Model for watershed-scale applications, a similar procedure is used to that outlined in Section 6.4, but simply focusing on a larger scale. Watershed characteristics from (i.e., infiltrations rates. impervious areas, areas, etc.) are obtained from land use/land cover and soils information available in RIGIS. A lookup table has been provided on Page 13 to convert land usage into impervious areas for watershed-scale applications. Again, each subbasin of the watershed may be modeled as separate watersheds and linked by the PIPE and AQUIFER devices (see section 6.3 Calibration for additional details on linking watersheds to the AQUIFER and FIPE devices). The number of subwatersheds modeled is selected based upon the users knowledge of the overall watershed. and the variability of characteristics within the watershed. More complex modeling on the basin or watershed level which accounts for the attenuation of pollutants in wetlands and/or buffer zones is also possible. This would require routing the watershed runoff to the specific buffers or wetland areas. and having sufficient information regarding the characteristics of buffers or wetlands to supply model inputs for these treatment areas.

Again, as mentioned in Section 2.0 without calibration, "relative" predictions (i.e. % change) are more reliable than "absolute predictions" (concentration, flow, and load). Once the user has calibrated the model using data of suitable detail and quality, the model may be used to predict absolute changes of various land use scenarios with a known degree of certainty. Without such calibration, the model should only be utilized for relative predictions. 7.0 APPENDICES

APPENDIX A Menu Structure

#### APPENDIX A P8 Menu Structure

| PROVIDURE         | DESCRIPTION                                                     | HELP | HCOZ |
|-------------------|-----------------------------------------------------------------|------|------|
|                   |                                                                 |      |      |
| 5410              | Dezine Case<br>Rdit Case Verichies                              | 180  | 0    |
| First             | Edit Title Data File Mamon Stern File Mamon Store Datas         | 180  | 0    |
| Devices           | Edit Device Index or Data                                       | 2    | 0    |
| Index             | Edit Device Index (Device Labels & Types)                       | , v  | 0    |
| Data              | Edit Device Data (Dimensions, Infiltration Rates, Slones, etc.) | 10   | ő    |
| Watersheds        | Edit Watershed Index or Data                                    | 40   | ŏ    |
| Index             | Edit Watershed Index (Watershed Labels & Outflow Devices)       | 7    | Ō    |
| Data              | Edit Watershed Data (Area, Imperv. Frac., Curve Number, etc.)   | 8    | Ö    |
| Particles         | Edit Particle Data (Rumoff Conc., Settling Veloc., etc.)        | 4    | 1    |
| Components        | Edit Water Quality Components & Criteria                        | 17   | 1    |
| First             | Edit First Group (Components 1 ~ 5)                             | 17   | 1    |
| Second            | Edit Second Group (Components 6 - 10)                           | 17   | 1    |
| Evepotrans        | Edit Evepotranspiration Factors                                 | 98   | 1    |
| TimeSteps         | Edit Time Step Lengths & Continuity Error Limit                 | 18   | 1    |
| ALL               | Edit All Site Input Data Groups                                 | 19   | 0    |
| <b>X44CI</b>      | Read 111 James Base Groups Group & Dick Wile                    | 20   | 0    |
| Rest of or        | Read All Imput Data Groups from a Disk File                     | 20   | 0    |
| FEFLICLUS<br>Same | Read Particle/Component input Data Groups from Disk File        | 20   | 0    |
| Inmite            | Save all formet Date Ground in a Disk Wile                      | 22   | 0    |
| Particles         | Save Particle/Commonst Invest Grouns in a Disk File             | 46   |      |
| Archive           | Save All Input Data Groups and Datrut Files                     | 22   | 4    |
| Zero              | Erase All Case Input Values                                     | 24   | ň    |
| List              | List Input Values for Current Case                              | 1    | 0    |
| Site              | List Watershed & Device Input Data                              | 1    | ő    |
| Network           | List Watershed / Device Network                                 | 1    | ā    |
| Tables            | List Device Morphometry & Outflow vs. Elevation Tables          | 33   | ō    |
| Parameters        | List Particle & Water Quality Component Input Data              | 1    | Ō    |
|                   |                                                                 |      |      |
| Run               | Run Model or Size Devices                                       | 180  | 0    |
| Model             | Run Model for Current Watershed/Device Network                  | 25   | 0    |
| Design            | Select / Size Devices for Defined Watershed(s)                  | 77   | 0    |
| Lockup            | Retrieve Preliminary Designs for One Device                     | 78   | 0    |
| 701               | Retrieve a Device to Achieve ISS Removal = 701                  | 78   | 0    |
| 63A<br>Turno      | Retrieve & Device to Achieve ISS Removal - 531                  | 78   | 0    |
|                   | Target Bernel Ifficiency for the Device                         | 79   | 0    |
| A11               | Target Report Efficiency for Entire Device Metunet              | 79   | 0    |
| Sensitivity       | Rum Sensitivity Analysis on Model Innut Variables               | 80   | 1    |
| Watersheds        | Run Sensitivity Analysis on Watershed Input Variables           | 89   | 1    |
| Devices           | Run Sensitivity Analysis on Device Input Variables              | 89   | 1    |
| Both              | Run Sensitivity Analysis on Wetershed & Device Inputs           | 89   | ī    |
| Particles         | Rum Sensitivity Analysis on Particle Parameters                 | 89   | 1    |
| A11               | Rum Sensitivity Analysis on All Input Variables                 | 89   | 1    |
| Calibrate         | Run Flow Calibration - Compare Observed & Predicted Flows       | 97   | 1    |
| _                 |                                                                 |      |      |
| List              | List Módel Output (Must Run Model First)                        | 23   | 0    |
| Balances          | Water & Mass Balances by Device & Component                     | . 27 | 0    |
| ALL               | Water & Mass Balances for All Storms                            | 27   | 0    |
| Laca              | Water & Mass Balances for Jack Storm Separately                 | 27   | 1    |
|                   | List Resoval Efficiencies (1) by Device & Component             | 29   | 0    |
|                   | List/Flot Flow a Mass-Salance lena by sevice a component        | 90   | 0    |
| Surface           | List/Plot Device Surface Outflows (Intil: Mormal + Spillewy)    | 90   | ů    |
| Inflow            | List/Plot Device Total Inflom                                   | 90   |      |
| ARY               | List/Plot Any Mass-Belance Term                                 | 90   | 0    |
| Violations        | Violation Frequencies for Event-Mean Concentrations             | 28   | 1    |
| Outflow           | Violation Frequencies for Total Outflow Concentrations          | 28   | ī    |
| Surface           | Violation Frequencies for Surface Outflow Concentrations        | 28   | 1    |
| Inflow            | Violation Frequencies for Total Inflow Concentrations           | 28   | 1    |
| Any               | Violation Frequencies for Any Mass-Belance Term                 | 28   | 1    |
| Peaks             | List Maximum Elevations, Outflows, and Velocities by Device     | 81   | 0    |
| Sedim             | List Sediment Accumulation Rates by Device                      | 37   | 0    |
| Heans             | List Flow-Weighted-Hean Concentrations Device & Component       | 21   | 1    |
| Inflow            | List Flow-Weighted-Mean Inflow Concentrations                   | 21   | 1    |
| OULIOW            | List riow-weighted men Total Outflow Concentrations             | Z1   | 1    |
| Juri860           | List Flow-Weighted These Conce for Any Massachisticals          | 21   | 1    |
| rus 7             | TTAL TEAM WATCHING HAR ANNA TAT UTA HERE SATERA TAT             |      | +    |

|             | DESCRIPTION                                                      | HTLP M | CE  |
|-------------|------------------------------------------------------------------|--------|-----|
|             | Detailed Statistical Summaries of Similation Results             | 30     | 1   |
| Decail      | Summeries Territorial Simular (accord)                           | 30     | 1   |
| 2 LOWE      | Summerize Event-Inter Fides (acts 10)                            | 30     | 1   |
| Comos       | Summerice Event-Mann Concentrations (DDB)                        | 30     | 1   |
| Dracin      | Summarize Event-Mean Precipitation (inches)                      | 30     | 1   |
| Traced      | Detailed Output Statistics by Time Step for Traced Devices       | 31     | 1   |
| Continuity  | List Continuity (Water-Balance & Mass-Balance) Errors            | 32     | 1   |
| Plat        | Plot Simulation Results (Must Run Model First)                   | 188    | L   |
| Events      | Plot Event Summary Values                                        | 71     | 1   |
| Timeser     | Plot Event Time Series                                           | 71     | 1   |
| Volumen     | Flot Event Total Flow Volume (ac-ft) vs. Time (Julian Day)       | 71     | 1   |
| Losda       | Plot Event Total Loads (lbs) vs. Time (Julian Day)               | 71     | 1   |
| Cones       | Plot Event Hean Concentrations (ppm) vs. Time (Julian Day)       | 71     | 1   |
| Precip      | Plot Event Total Precipitation (inches) vs. Time (Julian Day)    | 71     | 1   |
| Elev        | Plot Event Maximum Elevations (ft) vs. Time (Julian Day)         | 71     | 1   |
| Flows       | Plot Event Maximum Flows (cfs) vs. Time (Julian Day)             | 71     | 1   |
| Other       | Plot Other Storm Values vs. Time (Julian Day)                    | 71     | 1   |
| Cumulariyan | Plot Event Cumulative Totals vs. Time (Julian Day)               | 72     | 1   |
| Tiont       | Plot Cumulative Flows (ac-ft) vs. Time (Julian Day)              | 72     | 1   |
| Lows        | Flot Cumulative Loads (lbs) ws. Time (Julian Day)                | 72     | L   |
| Break       | What Cumulative Precin (inches) vs. Time (Julian Day)            | 72     | 1   |
| Frecip      | Plot Cumulative Framency Distributions of Event Values           | 73     | 1   |
| 1 requency  | Plot Conditioner Distributions of Event Values - Losnormal Scale | 74     | 1   |
| LogNormal   | Fict Frequency Distributions of stone values                     | 75     | 1   |
| Scatter     | Scatter Flots for Lyent-Head values                              | 75     | - 1 |
| ICVad       | Flot Event-mean Concentration (ppm) vs. Event fatal Provid (th)  | 75     | i.  |
| 2CVsP       | Flot Event-Mean Concentration (ppm) vs. Event lotal Freep (in (  | 75     | ÷.  |
| 3CVsI       | Flot Event-Mean Concentration (ppm) vs. Frecip intens (in/ir/    | 75     | -   |
| AOther      | Scatter Plot of Other Variables                                  |        | - 2 |
| Yearly      | Flot Yearly Total Flows, Loads, or Frecip. vs. Iear              | 00     | - 2 |
| Flows       | Flot Yearly Total Flows (ac-ft) vs. Tear                         | 00     |     |
| Loads       | Flot Yearly Total Loads (LDS) VW. Isar                           |        | - 2 |
| Precip      | Plot Yearly Total Precipitation (inches) vs. Tear                | 23     | - 7 |
| Monthly     | Plot Monthly Total Flows, Loads, or Frecip. vs. Date             | 38     | - 1 |
| Flows       | Plot Monthly Total Flows (ac-ft) vs. Date                        |        | 2   |
| Loads       | Plot Monthly Total Loads (1bs) vs. Date                          |        | - 2 |
| Precip      | Plot Monthly Total Precipitation (inches) ve. Date               |        | - 1 |
| Deily       | Flot Daily-Average Time Series - for Iraced Devices Only         | 34     | - 1 |
| Precip      | Plot Daily Avg. Precipitation Intensity (in/hr) vs. Julian Day   | 34     | 1   |
| Elevations  | Flot Daily Avg. Device Elevations (ft) vs. Julian Day            | 3.     | 1   |
| Volumes     | Flot Daily Avg. Storage Volumes (ac-ft) vs. Julian Day           | 34     | 1   |
| Flows       | Plot Daily Average Surface Outflows (cfs) vs. Julian Day         | 34     | 1   |
| Traced      | Plot Time-Step Results for Traced Devices                        | 36     | 1   |
| Precip      | Plot Precipitation Intensity (in/hr) vs. Julian Hours            | 36     | 1   |
| Elevations  | Plot Device Elevations (ft) vs. Julian Sours                     | 35     | 1   |
| Volumes     | Plot Device Storage Volumes (ac-ft) vs. Julian Hours             | 36     | 1   |
| Flows       | Plot Device Surface Outflows (cfs) vs. Julian Hours              | 36     | 1   |
| Cones       | Plot Surface Outflow Concentrations (ppm) vs. Julian Hours       | 35     | 1   |
| Loads       | Plot Surface Outflow Loads (lbs/hr) vs. Julian Hours             | 35     | 1   |
| Utilities   | Program Utilities                                                | . 180  | 1   |
| Output      | Select Destination for Program Output                            | 194    | 1   |
| Screen      | Send Output to Screen (Default)                                  | 194    | 1   |
| 711e        | Send Output to Disk File                                         | 194    | 1   |
| Trace       | Select Devices to be Traced - Save Time-Step Results             | 38     | 1   |
| Scene       | Trace Simulation Results for Specific Devices                    | 36     | 1   |
| None        | Do Not Trace Results (Default)                                   | 36     | 1   |
| ALL         | Trace All Devices ( Careful !! - Ample Disk Space Required )     | 38     | 1   |
| View        | View any DOS Text/ASCII File                                     | 186    | 1   |
| NOAA        | Translate NGAA/NCDC Hourly Precipitation File                    | +3     | 1   |
| Batch       | Batch Processing - Run Model for List of Cases                   | 76     | 1   |
| NoArchive   | Batch - Do Not Archive Results                                   | 76     | 1   |
| Archive     | Batch - Archive Results - Save Output for Future Analysis        | 78     | 1   |
| Help        | View Supplementary Help Screens                                  | 195    | 0   |
|             | the present strangelistic lister by herein                       |        |     |

USER MODES (SEIFT>(F1>: 0-ROVICE, 1-ADVARCED, HELP: Screen Rumbers Listed in Appendix D

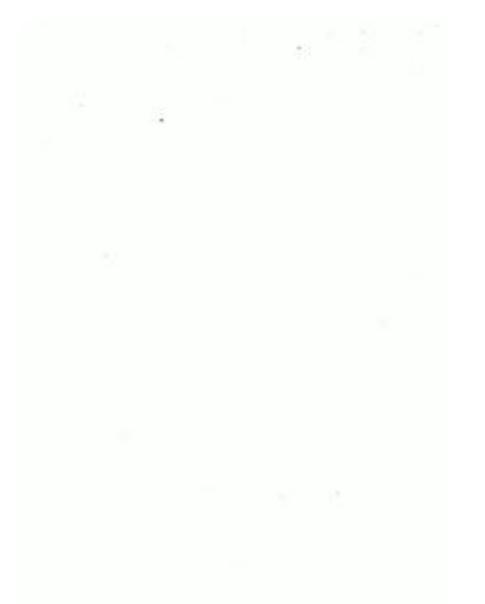

APPENDIX B Data Entry Worksheets

#### PS URBAN CATCHMENT MODEL DATA ENTRY WORKSHEET

CASE EDIT WATERSHEDS INDEX (define list of watersheds for simulation; 8 character watershed label, and downstream discharge location)

| <u>NO.</u><br>1 | LABEL* | OUTFLOW<br>DEVICE\$ | <u>NO.</u><br>9 | LABEL*      | OUTFLOW<br>DEVICE\$ | <u>NO.</u><br>17 | LABEL*            | OUTFLOW<br>DEVICES        |
|-----------------|--------|---------------------|-----------------|-------------|---------------------|------------------|-------------------|---------------------------|
| 2               |        | 4067400<br>1. 6 1   | 10              | Constant al | a marine a          | 18               | tomb and          | al land (*                |
| 3               |        |                     | 11              | and state   | 0 yet "-"           | 19               | 1 e. (mb) (b) (b) | 5) Data ing<br>data ing   |
| 4               |        |                     | 12              | . 41 904.1  |                     | 20               |                   |                           |
| 5               |        | 1.0000000           | 13              | 20151 2010  |                     | 21               |                   | Cites and                 |
| 6               |        |                     | 14              |             | 2(44                | 22               | 11+1 (P13=        | Chee Deta 3<br>Store Deta |
| 7               |        |                     | 15              |             |                     | 23               |                   | in the second             |
| 8               |        |                     | 16              |             |                     | 24               |                   |                           |

#### CASE EDIT WATERSHEDS DATA (specify watershed specific data)

Watershed Number (as specified in watershed index): \_\_\_\_\* Watershed Label (as specified in watershed index): \_\_\_\_\_\*

Outflow device number (downstream surface water device sequence): \$
Aquifer Device Number (down gradient movement to aquifer): \$

Total Area (acres): \$ Impervious Fraction (impervious area/total area): \$

Depression Storage (inches): @ Sweeping Frequency (times/week, if applicable): \$

Pervious Curve Number (based on hydrologic soils group):

Scale Factor for Pollutant Load (default value = 1): +

#### P8 URBAN CATCHMENT MODEL DATA ENTRY VORKSHEET

Notes:

- 1) Data inputs denoted with an "\*" are user defined inputs (labels, notes, filenames)
- 2) Data inputs denoted with a "\$" should be available from drainage plan (hydrologic sequence, watershed and device characteristics)
- 3) Data inputs denoted with "@" should be taken from look up tables provided on the model help screens or from other available sources
- 4) Data inputs denoted by a number in parentheses (‡) are selected from available computer disk files.
- 5) Data inputs denoted by "+" Use default values unless more detailed site-specific information is available.

CASE EDIT FIRST (title, file names, user reference notes)

| Case Title (Label):                | *   |
|------------------------------------|-----|
| Case Data File (Filename.cas):     | *   |
| Storm Data File (Filename.stm):    | (1) |
| Notes (User reference about case): | *   |

Site Schematic Diagram:

CASE EDIT DEVICE INDEX (define list of treatment devices for simulation)

| <u>NO.</u> | LABEL* | TYPE\$ | <u>NO.</u> | LABEL*    | TYPE\$ | NO. | LABEL*      | <u>TYPE</u> \$ |
|------------|--------|--------|------------|-----------|--------|-----|-------------|----------------|
| 1 2        |        |        | 9          |           | -      | 10  | <del></del> | ·              |
| 3          |        |        | 11         |           |        | 19  |             |                |
| 4          |        |        | 12         |           |        | 20  |             |                |
| 5          |        |        | 13         |           |        | 21  |             | ·              |
| 6          |        |        | 14         | · <u></u> |        | 22  |             |                |
| 7          |        |        | 15         |           |        | 23  |             |                |
| 8          |        |        | 16         |           |        | 24  |             |                |

| 1=detention pond | 2=infiltration basin | 3=swale/buffer | 4=general |
|------------------|----------------------|----------------|-----------|
| 5=pipe/manhole   | 6=splitter           | 7=aquifer      |           |

#### PS URBAN CATCHMENT MODEL DATA ENTRY WORKSHEET

| TION POND                                  |                                                                                                    | -                                                                                                    |
|--------------------------------------------|----------------------------------------------------------------------------------------------------|----------------------------------------------------------------------------------------------------|
| ce index):*<br>dex):*<br>eference only): _ | S                                                                                                    |                                                                                                    |
| Volume (ac-ft)                             |                                                                                                    |                                                                                                    |
| \$                                         | al adread al a                                                                                                    |                                                                                                    |
| <u> </u>                                   |                                                                                                    |                                                                                                    |
| \$                                         |                                                                                                    |                                                                                                    |
| od pool only):                             |                                                                                                    |                                                                                                    |
| ne)\$:                                     |                                                                                                    |                                                                                                    |
| rs):                                       |                                                                                                    |                                                                                                    |
| es):                                       |                                                                                                    |                                                                                                    |
|                                            |                                                                                                    |                                                                                                    |
| Holes (#):                                 | Hole diameter                                                                                                    | (inches):                                                                                                    |
| ream flov directi                          | .on):\$                                                                                                    |                                                                                                    |
|                                            | TION POND<br>ce index):*<br>dex):*<br>eference only): _<br>Volume (ac-ft)<br>\$<br>\$<br>\$<br>\$<br>od pool only):<br>ne)\$:<br>rs):<br>Holes (#):<br>ream flow directions | TION POND<br>ce index):*<br>dex):*<br>eference only):\$<br>Volume (ac-ft)<br>\$<br>\$<br>\$<br>\$<br>do pool only):@<br>ne)\$:<br>rs):<br>Holes (#): Hole diameter<br>ream flow direction):\$ |

To direct flow out of system set device number to "0" or to other device number listed in device index.

#### PS URBAN CATCHMENT MODEL DATA ENTRY WORKSHEET

## CASE EDIT DEVICE DATA - INFILTRATION BASIN Device Number (specified in Device index): \_\_\* Device Label (specified in device index): \_\_\* Bottom Elevation (feet): \_\_\_\_\$ Bottom Area (acres): Storage Pool Area (acres): OutElow Device Making Storage Pool Volume (acre-ft): \_\_\_\_\$ Void Volume Percent (%; default = 100): + Infiltration Rate (inches/hour): \_\_\_\_@ Outflow Device Numbers: Overflow: \$ Exfiltrate: \$ CASE EDIT DEVICE DATA - SVALE/BUFFER STRIP Device Number: Device Label: \* Bottom Elevation (feet): Flow Path Length (feet): \_\_\_\_\_\$ Flow Path Slope (%): \$ Bottom Width (feet): \_\_\_\_\$ Side Slopes (ft-h/ft-v): \_\_\_\_ S Maximum Depth (feet): \$ Manning's N: @ Infiltration Rate (in/hr): @ a randomin as how its law Outflow Device Numbers: Overflow: Exfiltrate: \$

To direct flow out of system set device number to "O" or to other device number listed in device index.

#### P8 URBAN CATCHMENT MODEL DATA ENTRY WORKSHEET

#### CASE EDIT DEVICE DATA - PIPE/MANHOLE

Device Number: \_\_\_\_\* Device Label: \_\_\_\_\_\*

Time of Concentration (hrs; default = 0): \_\_\_\_\_+

Outflow Device Number: \$

#### CASE EDIT DEVICE DATA - FLOV SPLITTER

Device Number: \_\_\_\_\* Device Label: \_\_\_\_\_\*

Outflow to Device: \_\_\_\_\_\$ If Surface Elev. < \_\_\_\_\_Feet

Otherwise, outflow to alternative device:

Time of Concentration (hrs; default = 0): \_\_\_\_\_+

#### CASE EDIT DEVICE DATA - AQUIFER

Device Number: \_\_\_\_\* Device Label: \_\_\_\_\_\*

Outflow Device Number: \_\_\_\_\$

Time of Concentration (hrs; default = 0): \_\_\_\_\_+

To direct flow out of system set device number to "O" or to other device number listed in device index.

#### P8 URBAN CATCHMENT MODEL DATA ENTRY VORKSHEET

#### CASE EDIT DEVICE DATA - GENERALIZED DEVICE

-Defines elevation, area, discharge table for device with up to three outlets; similar input is required for hydrologic models (i.e., TR-20)

| Device No. (<br>Label (spec: | (specified i<br>ified in dev | n device i<br>ice index) | index):          | *                                        |  |
|------------------------------|------------------------------|--------------------------|------------------|------------------------------------------|--|
|                              |                              | INFILTR.                 | NORMAL<br>OUTLET | SPILLWAY                                 |  |
| OUTFLOW DEVI                 | ICE NUMBERS                  |                          |                  | \$                                       |  |
| ELEVATION<br>feet\$          | AREA<br>acr <b>es\$</b>      | OUTE                     | LOW RATES        |                                          |  |
|                              |                              |                          |                  | ( : <del>: : : : : : : : : : : :</del> : |  |
|                              |                              | <u> </u>                 |                  | :(2 <del>0002) 20</del>                  |  |
|                              |                              |                          |                  |                                          |  |
|                              | ni Terrati                   |                          |                  | s.( 0 <del></del>                        |  |
|                              |                              |                          | inite walk       | (                                        |  |
|                              |                              |                          |                  |                                          |  |
| -                            | ·                            |                          |                  |                                          |  |
|                              |                              |                          |                  |                                          |  |
|                              |                              |                          |                  |                                          |  |
|                              |                              |                          |                  |                                          |  |
|                              |                              |                          |                  |                                          |  |
|                              |                              |                          |                  |                                          |  |

To direct flow out of system set device number to "O" or to other device number listed in device index.

#### APPENDIX C Example Case Applications

Ξ.

.

This appendix provides several demonstration examples illustrating typical model applications. General instructions for running sample cases, entering new cases, and designing Site BMPs is provided in Appendix E of the Program Documentation (Walker, 1990). A case scenario and command sequence is provided for each example, followed by the MENU screen, data entry screens, and model output. The example scenarios include:

- CASE 1) Running a sample case (one device-one watershed)
- CASE 2) Evaluate proposed BMP design for residential development
- CASE 3) Lookup an extended wetpond design for a given watershed

#### CASE 1: RUNNING & SAMPLE CASE

Scenario: This example illustrates the basic model functions (CASE, RUN, LIST) using the BUFFER.CAS sample case file provided on the distribution diskette.

Command Sequence:

- 1) Load Case File:
  - Select 'Case Read All' CRA \*\*
  - Press return for listing of disk case files (use cursor arrows to select file, press return) or Press <ESC> to enter filename and path directly.
  - The Hold Screen prompt <H> will appear when file is loaded; press any key to continue or <F1> for help.
- 2) View the input data:
  - Select 'Case List Site' CLS
  - Press any key to view next screen at <H>; program will return to MENU after passing through all screens; press escape to go back to main MENU at any point.
- 3) Execute model:
  - Select 'Run Model' RM (WAIT will flash in the upper right corner of the screen while model is running)
  - Press any key at <H> to return to MENU
- 4) List percent pollutant removal: - Select 'List Removals' - LR
- **\*\*** This procedure may be used to read any case file from the disk

\_\_\_\_\_98 - VERSION 1.1\_\_\_\_ Case Run Plot List Utilities Help Quit Edit Read Save Zero List Site Network Tables Areas Parameters List Watershed & Device Input Data MOVE CURSOR & HIT (Enter) OR (First Letter) TO RUN ROUTINE, (F1,F7) HELP |

| # | BUFFER.CAS   |                                                                                                    |
|---|--------------|----------------------------------------------------------------------------------------------------|
| = | buffer strip |                                                                                                    |
| = | prov87.stm   |                                                                                                    |
| 2 | 870201 TD    | 870601                                                                                                    |
| Ξ | prov6988.tmp |                                                                                                    |
| = | NURP50.PAR   |                                                                                                    |
| = | 1            |                                                                                                    |
| I | 1            |                                                                                                    |
| E | 0            |                                                                                                    |
| = | 5            |                                                                                                    |
| = | 7            |                                                                                                    |
|   |              | <pre>= BUFFER.CAS<br/>= buffer strip<br/>= prov87.stm<br/>= 870201 TO<br/>= prov6988.tmp<br/>= NURP50.PAR<br/>= 1<br/>= 1<br/>= 0<br/>= 5<br/>= 7</pre> |

OUTPUT ROUTED TO: SCREEN

watershed = 1 watershd
surface runoff device = 1 buffer
percolation device = 0

| watersned area                 | acres      | =      | 100.000 |
|--------------------------------|------------|--------|---------|
| impervious fraction            |            | Ξ      | .250    |
| impervious depression storage  | inches     | =      | .020    |
| scs curve number (pervious por | =          | 74.000 |         |
| sweeping frequency .           | times/week | =      | .000    |
| water quality load factor      | -          | =      | 1.000   |

| device = 1 buffer   | - , type   |   | = | 3     | buff | er |
|---------------------|------------|---|---|-------|------|----|
| bottom elevation    | feet       | = |   |       | .000 |    |
| length of flow path | n feet     | Ħ |   | 294   | .248 |    |
| slope of flow path  | %          | = |   | 2     | .000 |    |
| bottom width        | feet       | Ħ |   | 500   | .000 |    |
| side slope          | ft-h/ft-v  | æ |   | 1     | .000 |    |
| maximum flow depth  | feet       | = |   |       | .100 |    |
| infiltration rate   | in/hr      | = |   | . 500 | 0000 |    |
| mannings n          |            | ± |   |       | .400 |    |
| particle removal sc | ale factor | = |   | 1     | .000 |    |
| exfiltrate routed t | to device  |   |   | 0 1   | DUT  |    |
| normal outlet route | d to devic | • |   | 0 (   | DUT  |    |

| removal effi | ciencies<br>1 | (%) vs.<br>2 | device<br>3 | and parti | cle class | 5       |      |
|--------------|---------------|--------------|-------------|-----------|-----------|---------|------|
| Jevice       | P0%           | P10%         | P30%        | P50%      | P80%      |         |      |
| 25 OVERALL   | 49.4<br>49.4  | 68.7<br>49 7 | 86.5        | 95.3      | 99.4      |         |      |
|              | - / • -       | 60./         | 00.1        | 75.5      | 77.4      |         |      |
| removal effi | ciencies      | (%) vs.      | device      | and water | quality   | compone | nt Ó |
| dévice       | tss           | tp           | tkn         | cu        | ρb        | zn      | hc   |
| 1 buffer     | 89.9          | 70.9         | 67.3        | 67.3      | 84.5      | 67.3    | 84.5 |
| 25 OVERALL   | 89.9          | 70.9         | 67.3        | 67.3      | 84.5      | 67.3    | 84.5 |

<H>

## SELECT PARTICLE CLASSES / WQ COMPONENTS

|   | VARIABLE |  |
|---|----------|--|
|   | PO%      |  |
|   | P10%     |  |
|   | P30%     |  |
|   | P50%     |  |
|   | P80%     |  |
| * | tss      |  |
|   | tp       |  |
|   | tkn      |  |
|   | cu       |  |
|   | pb       |  |
|   | zn       |  |
|   | hc       |  |

PRESS <SPACE> TO SELECT(\*) OR NO( ), <ENTER>=DONE, <a>= ALL, <n>=NONE

| number of storms =                | 31               |              |                      | 12 |
|-----------------------------------|------------------|--------------|----------------------|----|
| interval = 2864. hrs.             | storm duration = | 319. hrs,    | Precip = 14.72 inche |    |
| device = 1 buffer ,               | type = buffer .  | variable = t | 55                   | •. |
|                                   | flow             | load         | conc                 |    |
| mass-balance term                 | acre-ft          | lbs          |                      |    |
| 01 watershed inflows              | 38.71            | 7746.24      | 73.6215              |    |
| 03 infiltrate                     | 20.87            | 762.66       | 13.4440              |    |
| 04 exfiltrate                     | 20.87            | .00          | .0000                |    |
| 05 filtered                       | .00              | 762.66       | .0000                |    |
| 06 normal outlet                  | 13.84            | 522.99       | 13.8987              |    |
| 07 spillway outlet                | 3.76             | 261.79       | 25.6404              |    |
| 08 sedimen + decay                | .00              | 6197.47      | .0000                |    |
| 09 total inflow                   | 38.71            | 7746.24      | 73.6215              |    |
| 10 surface outflow                | 17.60            | 784.78       | 16.4046              |    |
| 11 groundw outflow                | 20.87            | .00          | .0000                |    |
| 12 total outflow                  | 38.47            | 784.78       | 7.5050               |    |
| 13 total trapped                  | .00              | 6960.12      |                      |    |
| 14 storage increase               | .00              | 1.33         |                      |    |
| 15 mass balance check             | .24              | .00          |                      |    |
| load removal efficiency           | = 89.85 %,       | adjusted = 8 | 9.85 %               |    |
| continuity errors: vol<br><h></h> | ume = .62 %,     | load =       | .00 %                |    |

#### CASE 2: SITE PLAN/BMP EVALUATION

Scanario: A residential development is proposed adjacent to a recreational lake. You have been provided with a site plan and preliminary design specifications for wet pond to treat the stormwater runoff leaving the site. Approximately 235 acres of the parcel drain to the lake via 4 existing drainage swales. The dominant hydrologic soil group on the site is Class B with grass cover in fair condition. The 235 acre parcel has been divided into four subcatchment areas, each with a wet pond designed to with a capacity equal to the volume of runoff from the mean storm of 0.4 inches. The following table has been provided by the site engineer:

|                |                       |                              | DROTH                            |              |  |  |
|----------------|-----------------------|------------------------------|----------------------------------|--------------|--|--|
| Subcatchment # | Drainage<br>Area (ac) | I <b>mperv.</b><br>Area (ac) | Volu <b>me</b><br><u>(ac-ft)</u> | Area<br>(ac) |  |  |
| 1              | 32.7                  | 10.3                         | 0.46                             | 0.23         |  |  |
| 2              | 54.8                  | 14.3                         | 0.64                             | 0.32         |  |  |
| 3              | 71.0                  | 22.5                         | 1.41                             | 0.40         |  |  |
| 4              | 76.8                  | 17.8                         | 1.10                             | 0.31         |  |  |

You would like to evaluate the preliminary pond sizing for each subcatchment to determine if the 85% removal criteria for Total Suspended Solids (TSS) will be met.

- Command Sequence:
- 1) Compile case data:
  - Drav Schematic diagram of the system
  - Complete data entry worksheets as necessary
- 2) Create new case file:
  - 'Case Edit All' CEA (enter data for all data entry screens)
  - 'Case Read Particles' CRP (read desired particle characteristic file)
- 3) Save input data: • 'Case Save Input' - CSI (saves input data to disk file name specified in first data entry screen)
- 4) Execute Model: ... 'Run Model' - RM
- 5) View Results:
  - 'List Removal' LR (lists percent removal for each subcatchment device)

Note: 85% TSS Removal criteria not met; request proponent to redesign or resizing of treatment systems to achieve removal target. The 'Run Design Tune' - RDT function of P8 may be used to provide an initial re-scaling to the pond area and volume or the outlet configuration necessary to meet the 85% TSS removal (The Type 2 or Average storm file should be used for this operation).

| Case Run<br>Edit Read | List<br>Save                      | Plot<br>Zer   | Utiliti<br>O Li                                                                                                 | es Help<br>st | Quit                     |
|-----------------------|-----------------------------------|---------------|----------------------------------------------------------------------------------------------------|---------------|--------------------------|
| Define Case           | 2                                 |               |                                                                                                    |               | OISE 2: SITE FI          |
| MOVE CURSOR & H       | HIT (Enter)                       | OR (First     | Letter> T                                                                                                    | D RUN ROUTINE | , <f1,f7> HELP ∥</f1,f7> |
|                       | 1777 - 1893 <u>- 1</u> 978 - 1875 |               | 1999 - 1949 - 1949 - 1949 - 1949 - 1949 - 1949 - 1949 - 1949 - 1949 - 1949 - 1949 - 1949 - 1949 - 1949 - 1949 - |               |                          |
| SE FILE<br>SE TITLE   | = CASE_2.C<br>= CASE 2 B          | AS            | ION                                                                                                    |               |                          |
| ORM FILE<br>TE RANGE  | = PROV6987<br>= 8001              | .STM<br>01 TD | 801231                                                                                                    |               |                          |
| R TEMP. FILE          | = prov6988                        | .tmp          |                                                                                                    |               |                          |
| TERSHEDS              | = NURP50.P                        | 4<br>4        |                                                                                                    |               |                          |
| EATMENT DEVICES       | 1                                 | 4             |                                                                                                    |               |                          |
| ACED DEVICES          | = .                               | 0             |                                                                                                    |               |                          |
| RTICLE FRACTIONS      | 2                                 | 5             |                                                                                                    |               |                          |
| TER QUALITY COMP.     | =                                 | 7             |                                                                                                    |               |                          |
|                       |                                   |               |                                                                                                    |               | 0304                     |
| DRMS = 109, PREC      | CIP = 36.                         | 11. DURATI    | ON = 602                                                                                                    | ., INTERVAL = | 8704.                    |

 WATERSHED DATA

 WATERSHED NUMBER
 1

 WATERSHED LABEL
 BASIN1

 OUTFLOW DEVICE NUMBER
 1 <--- for surface runoff</td>

 AQUIFER DEVICE NUMBER
 0 <--- for percolation</td>

 TOTAL AREA
 acres 32.7

 IMPERVIOUS FRACTION

 DEPRESSION STORAGE
 inches .02

 SWEEPING FREQUENCY
 1/week

 PERVIOUS CURVE NUMBER

 67
 SCALE FACTOR FOR POLLUTANT LOADS 1

#### watershed label

F1=HELP, F2=DONE/SAVE, F3=EDIT FIELD, F7=HELP/EDITOR, <ESC>=ABORT

| DEVICE NO. 1                                                                                                    | DETENTION<br>LABEL POND1                      | POND<br>BOTTOM EL                       | EV feet O                               | 8704. Mr<br>POND3                           |  |  |  |  |
|----------------------------------------------------------------------------------------------------|-----------------------------------------------|-----------------------------------------|-----------------------------------------|---------------------------------------------|--|--|--|--|
| POND BOTTOM<br>PERMANENT POOL<br>FLOOD POOL                                                                                                    | SURFACE<br>AREA (acres)<br>.170605<br>.227474 | STORAGE<br>VOLUME (ac-f<br>.454948<br>O | INFILTRATIO<br>t) RATE (in/h)<br>0<br>0 | DN sned s<br>r)sited b<br>fsited<br>Vsast * |  |  |  |  |
| PLUOD POOL000NORMAL OUTLET - DRAINS FLOOD POOL - SPECIFY ONLY ONE TYPE:<br>ORIFICE DIAMETER inches 0ORIF DISCHARGE COEF .6WEIR LENGTHfeet0WEIR LENGTHfeet0WEIR DISCHARGE COEF 3.3RISER HEIGHTft 0HOLES 0HOLE DIAMETER inches 0FLOOD POOL DRAWDOWN TIME hours 0 |                                               |                                         |                                         |                                             |  |  |  |  |
| PARTICLE REMOVAL<br>OUTFLOW DEVICE N                                                                                                    | SCALE FACTOR:<br>O'S: INFILTR                 | 1 ~1.0<br>0 NORMAL                      | 0 OVERFLOW                              | i shitisi (<br>terena<br>0                  |  |  |  |  |

device label

F1=HELP, F2=DONE/SAVE, F3=EDIT FIELD, F7=HELP/EDITOR, <ESC>=ABORT

| re  | moval   | efficiencies | (%) vs. | device | and partic | cle class | 5       |      |
|-----|---------|--------------|---------|--------|------------|-----------|---------|------|
|     |         | 1            | 2       | 3      | 4          | 5         | -       |      |
| de  | vice    | P0%          | P10%    | P30%   | P50%       | PBO%      |         |      |
| 1   | POND1   | .0           | 39.0    | 56.4   | 75.0       | 95.1      |         |      |
| 2   | POND2   | .0           | 38.0    | 55.1   | 73.7       | 94.7      |         |      |
| 3   | POND3   | .0           | 40.7    | 58.9   | 74.2       | 94.Z      |         |      |
| 4   | POND4   | .0           | 38.7    | 56.3   | 71.6       | 93.1      |         |      |
| 25  | OVERA   | _L .0        | 39.3    | 56.9   | 73.5       | 94.1      |         |      |
| ren | noval ( | efficiencies | (%) vs. | device | and water  | quality   | Compone | nt   |
| C   | device  | tss          | to      | tkn    | cu         | ρb        | zn      | hc   |
| 1   | POND1   | 72.1         | 40.4    | 34.8   | 34.8       | 65.3      | 34.8    | 65.3 |
| 2   | POND2   | 71.2         | 39.4    | 33.9   | 33.9       | 64.4      | 33.9    | 64.4 |
| 3   | POND3   | 72.4         | 41.3    | 35.6   | 35.6       | 65.6      | 35.6    | 65.6 |
| 4   | POND4   | 70.6         | 39.2    | 33.7   | 33.7       | 63.7      | 33.7    | 63.7 |
| 25  | OVERAL  | L 71.6       | 40.2    | 34.6   | 34.6       | 64.7      | 34.6    | 64.7 |

**<H>** 

| number of storms =        | 109           |                  | · · · · · · · · · · · |
|---------------------------|---------------|------------------|-----------------------|
| interval = 8/04. nrs. sto | rm duration = | 602. nrs, prec   | 10 = 36.11 inches     |
| device = 1 PUNDI , type   | e pona e      | variable = tss   |                       |
|                           | flow          | load             | conc                  |
| mass-balance term         | acre-ft       | lbs              | mqq                   |
| 01 watershed inflows      | 33.68         | 9691.54          | 105.8604              |
| 07 spillway outlet        | 33.68         | 2698.00          | 29.4702               |
| 08 sedimen + decay        | .00           | 6988.07          | .0000                 |
| 09 total inflow           | 33.68         | 9691.54          | 105.8604              |
| 10 surface outflow        | 33.68         | 2698.00          | 29.4702               |
| 12 total outflow          | 33.68         | 2698.00          | 29.4702               |
| 13 total trapped          | .00           | 6788.07          |                       |
| 14 storage increase       | .00           | 5.45             |                       |
| 15 mass balance check     | .00           | .00              |                       |
| load removal efficiency   | = 72.10 %,    | adjusted = 72.10 | %                     |
| continuity errors: volume | = .00 %.      | load = .00       | %                     |

#### CASE 3: DESIGN BMP FOR A SITE

Scenario: You have a residential development planned on a 100 acre parcel. The down gradient site boundary follows a small Class A stream. The predominant hydrologic soil group falls into Class C, with good condition grass cover. The proposed development will result in an impervious area of 25 acres. You would like to design an extended detention pond to treat the storm water runoff. Because the stream is of high quality (Class A), you would like to achieve a minimum of 85% percent removal of suspended solids under worst case conditions. Command Sequence: 1) Enter case file information: • 'Case Edit First' - CEF Storm File: TYPE2.STM Passes: 5 'Case Read Particle' - CRP Particle File: NURP90.PAR 2) Enter watershed data: \* 'Case Edit Watershed Data' - CEWD Total Area: 100 acres **Impervious Fraction: 0.25** Depression Storage: 0.02 SCS Curve Number: 74 3) Look up a design: 'Run Design Lookup 85%' - RDL8 (select a dry pond with a 48 hour drawdown time, 3.5 ft depth). Note: Model will overwrite any existing design specification 4) Execute Model • 'Run Model' - RM 5) View results: • 'List Removal' - LR 6) Verify removal efficiency using continuous storm series: • 'Case Edit First' - CEF (Change to design storm file: PROV80.STM) • 'Run Model' - RM 'List Removals' - LR

| Case<br>Edit | Run<br>Rea | ad  | ·List<br>Save | Plot<br>Zer | Utilitie<br>o Lis | st  | Help     | Quit            |      |
|--------------|------------|-----|---------------|-------------|-------------------|-----|----------|-----------------|------|
| De           | fine Ca    | ise |               |             | STIS A            |     |          |                 |      |
| MOVE C       | URSOR &    | HIT | (Enter)       | OR (First   | Letter> TC        | RUN | ROUTINE, | <f1,f7></f1,f7> | HELP |

| CASE FILE          | = | CASE_3.CAS           |   |
|--------------------|---|----------------------|---|
| CASE TITLE         | = | CASE 3: DESIGN A BMP |   |
| STORM FILE         | = | type2.stm            |   |
| DATE RANGE         | = | Ο ΤΟ                 | 0 |
| AIR TEMP. FILE     | = | prov6988.tmp         | - |
| PARTICLE FILE      | H | NURP90.PAR           |   |
| WATERSHEDS         | # | 1                    |   |
| TREATMENT DEVICES  | = | 1                    |   |
| TRACED DEVICES     | = | 0                    |   |
| PARTICLE FRACTIONS | = | 5                    |   |
| WATER QUALITY COMP | = | 7                    |   |

OUTPUT ROUTED TO: SCREEN

....

| WATERSHED DAT                                                                                                    | A                            |
|----------------------------------------------------------------------------------------------------|------------------------------|
| WATERSHED NUMBER<br>WATERSHED LABEL                                                                                            | 1<br>watersh                 |
| OUTFLOW DEVICE NUMBER                                                                                                    | 1 < for surface runoff       |
| AQUIFER DEVICE NUMBER                                                                                                    | 0 < for percolation          |
| TOTAL AREA acres<br>IMPERVIOUS FRACTION -<br>DEPRESSION STORAGE inches<br>SWEEPING FREQUENCY 1/week<br>PERVIOUS CURVE NUMBER - | 100<br>.25<br>.02<br>0<br>74 |
| SCALE FACTOR FOR POLLUTANT LOADS                                                                                               | 1                            |

## watershed label

F1=HELP, F2=DONE/SAVE, F3=EDIT FIELD, F7=HELP/EDITOR, <ESC>=ABORT

PRESS (ESC) TO STOP SIMULATION CASE TITLE = CASE 3: DESIGN A BMP CASE FILE = CASE\_3.CAS DEVICES = 1 STORM FILE = PROV6987.STM WATERSHEDS = 1 KEEP STORM DATES: BOO101 ---> BO1231 PASS = 1/ 1 STORM = 109 DATE = 801229 PRÉCIP = .45 DURATION = 11 INTERVAL = 75 KEEP = 1 warning: device overflow: 1 dry pond, storm = 16 RUN TIME = 3.229 MINUTES, = 3.212 MINUTES/DEVICE/YEAR calculating totals over all storms... **<H>** ----removal efficiencies (%) vs. device and particle class 2 3 4 5 1 PO% P80% device P10% P30% P50% 1 dry pond .0 46.8 84.1 95.3 99.4 46.8 95.3 99.4 25 OVERALL .0 84.1 removal efficiencies (%) vs. device and water quality component device tss tp tkn cu рb hc zn 53.3 45.9 45.9 76.8 45.9 76.8 1 dry pond 85.0 25 OVERALL 85.0 -53.3 45.9 45.9 76.8 45.9 76.8

ł

**<H>** 

## APPENDIX D

## Help Screen Index

Titles to help screens provided with the program are listed below. These titles are indexed numerically, but are otherwise in no particular order. These screens are accessed through the main program (<F1>, <F8> keys) or through the independent utility 'HELP.EXE' provided with the program. This program can be used to search the entire help data base for any user-defined phrase. For additional details, see USER's MANUAL.

1 'Case List' 2 Particle Removal Scale Factor Orifice & Weir Coefficients 3 'Case Edit Particles' - Define Particle Characteristics 4 'Came Edit First' 4 6 Storm Data File Format 'Case Edit Watersheds Index' 7 "Case Edit Watersheds Data" 8 'Case Edit Devices Index' 9 'Case Edit Devices Data' 10 'Case Edit Devices Data' - Detention Fond (TYFE = 1) 11 'Case Edit Devices Data' - Infiltration Basin (TYPE = 2) 12 'Case Edit Devices Data' - Swale/Buffar (TYPE = 3) 13 'Case Edit Device Data' - General Device (TYPE = 4) 14 'Case Edit Device Data' - Fipe (TYFE = 5) 15 Collectional Arts 16 'Case Edit Device Data' - Flow Splitter (TYPE = 6) 'Case Edit Components' 17 'Case Edit TimeSteps' 18 'Case Edit Data All' 19 20 'Case Reed' 21 'List Meens' 22 'Case Seve' 23 'List' 'Case Zero' 24 'Run Model' 25 26 Run Times 'List Balances' 27 28 'List Violations' 'List Removals' 29 30 'List Detail' 'List Detail Traced' 31 'List Continuity' 32 "Case List Tables" 33 'Plot Daily' 36 'Case Edit Device Data' - Aquifer (TYPE = 7) 35 'Plot Traced' 36 37 'List Sedim' 'Utilities Trace' 38 Simulation Methods - Device Concentrations (ct.) 39 'Case Edit Watersheds' 40 Simulation Methods - Device Flows (ct.) 42 'Utilities NCAA' 43 Simulation Methods - Watershed Rumoff 44 Simulation Methods - Watershed Loadings 45 Simulation Methods - Buildup and Washoff 46 Simulation Methods - Device Flows 47 Simulation Methods - Device Concentrations 48 Device Outlets 49 Warning: Device Overflow 50 Run Times vs. Hardware 51 52 File Errors Device Elevations 53 Time of Concentration 54 Illegal Device Linkage 55 Computer System Requirements 56 57 Mass Balance Terms 01-05 Mass Balance Terms 06-12 58 Mass Balance Terms 13-15 59 Mass Balance Equations 60 Particle/Component Files 51 Air Temperature Files 62 Storm Data Files 83

64 Case Data Files - Simple Examples 65 Case Data Files - Real 66 Modeling Construction Sites 67 Maximum Flow Depth - Buffer/Swale 68 File Naming Conventions 69 Recent Program Enhancements 70 'Case Edit Devices' 71 'Plot Events' 72 'Plot Events Cumulatives' 'Plot Events Frequency' 73 74 'Plot Events LogNormal' 75 'Plot Events Scatter' 76 'Utilities Batch' 'Rum Design' 77 78 'Run Design Lookup' 79 'Run Design Tune' 81 'List Peaks' Infiltration Rates 82 83 Particle Settling Velocities 84 Particle Composition Runoff Curve Numbers 85 86 Manning's n 87 Depression Storage 88 Run Design Tune - Error Message 89 'Run Sensitivity' 90 'List Terms' Washoff Parameters - Particle Fractions P101-P801 91 92 Pervious Runoff Concentrations 93 Water Quality Criteria 94 Detention Pond Outlet Hydraulics 95 Swale/Buffer Hydraulics 96 Particle Scouring Velocities 97 Watershed Impervious Fractions 98 'Case Edit Evapotrans' 100 P8 INTRODUCTION 101 102 PRIMARY USES OF FROGRAM ("Relative Predictions") 103 SECONDARY USES OF FROGRAM ("Absolute Predictions"): 104 WATERSHEDS 105 DEVICES PARTICLE CLASSES 106 107 WATER QUALITY COMPONENTS 108 PRECIPITATION & AIR TEMPERATURE DATA 109 MODEL LIMITATIONS - WATERSHEDS 110 MODEL LIMITATIONS - DEVICES MODEL LIMITATIONS - GENERAL 111 TABULAR OUTPUT FORMATS 112 113 GRAPHIC OUTPUT FORMATS 114 TYPICAL APPLICATION SEQUENCE PROGRAM DISTRIBUTION & SUPPORT 115 116 MODEL TESTING Recommended Procedure for Defining New Cases 117 Recommended Procedure for Site BMP Design 118 119 Case List Areas 120 P8-PLUS 121 'Run Calibrate' 123 'Flot Monthly' or 'Flot Yearly' 180 Menu Operation 181 Screen Editor Control Keys 182 <B> Message 183 Single Choice Windows 184 Multiple Choice Windows 185 Define Graphics Mode 186 View DOS File 187 User Mode 188 Plote 189 Printing Graphs 193 Programming Details 194 Directing Program Output 195 Help 196 Program Mechanics

#### P8 URBAN CATCHMENT MODEL

#### INTRODUCTION.

Is a model for predicting the generation & transport of storm-ter puroff pollutants in small urban catchwents.

iontimumus water-balance and mass-balance calculations on a user-defined system consisting of up to:

- -> 24 WATERSHERS
- -> 24 THEATHENT BELICES "BUT"s"
- -> 5 MUTICE CLASSES

Simulations are driven by hourly rainfall 6 daily air-temperature time series.

The model is intended primarily for use by engineers a planners in designing 4 evaluating remoff treatment systems  $(3\pi)^{2}(s)$  for existing or proposed urban developments with minimal site-specific data.

PRIMARY LEES OF PROCEEN ("Selative Predictions")

-> Evaluating site plans for compliance with treatment objective, expressed in terms of removal efficiency for total suspended solids or a single particle class.

For Example (RIDES, 1988): HSX TSS Removal in "Sensitive Areas" 782 TSS Removal in "Jesensitive Areas"

-> In a design mode, selecting il sizing BPP's to achieve treatment objective. The program will automatically size BTP's to match user-defined watersheds, store time series, target particle class. servictions waterstates, I target removal efficiency.

Dese applications are increasitive to errors associated with predicting extremies remoff water quality and are therefore more accurate than predictions of concentrations or loads.

#### SECONDARY USES OF PROGRAM ("Absolute Predictions"):

-> Predicting ranoff water quality, loads, siglation frequencies

- -> Predicting water quality impacts due to proposed development Upstream vs. Rowestream Changes Existing vs. Fakure Changes
- -) Generation loads for driving receiving water quality models
- -> Hatershed-Scale Land-Use Flaming

These types of applications are majori to preater error because of the high degree of site-to-site and storm-to-storm variability associated with wrian runoff quality, as documented under the Err's furtherside Urban Runoff Program (Atlaugude et al., 1983).

scal calibration may resuce absolute prediction error, but is rarely (assible.

#### IN TERSHEDS

WHEREHERS consist of pervices and impervices areas, defined based upon the following characteristics:

- --> lotal area --> invervices fraction --> invervices depression storage --> Struct-sweeping frequency --> SCS remoff curve number for pervices portion

Remotf from impervious areas is event to rainfall, once depression storage is exceeded. Particle buildes à washoff processes are modeled using eventions derived largely from the EPM's Stormater Taragement Todel (SATE).

Remoff from veryings areas is predicted using the SCS Curve Number Sechnique (USDA,SCS, 1964). Antecedent Rolstare Conditions are "sted based upon 5-day antecedent reinfall and season.

.clation from pervices areas is calculated by water balance. It can t ignored or rested to an "equifer" for simulation of basefice.

#### MULCES

DBUICES are defined based upon factors controlling bydramlic response and particle removal efficiency: -> Dimensions (areas, unlawes, lengths, utility, elevations) -> Gallet configuration -> Infiltration rate -> Slope, hospiness (for overland flow areas) Specific imputs many with BEUICE TIPES, which include: -> 4 General -> 5 Fire/flaskole -Defined Riew Wrea/Outflow Jable) (Collector with One Outlet) (Collector with Two Outlets) -> 6 Splitter -> 7 Aquifer (Approx. Groundwater Budget, Basef low Calc.) Devices have up to three outlets, which are routed to other devices

or out of the system (to receiving waters).

PARTICLE CLASSES

PARTICLE CLASSES are defined based aron factors costrolling watershed export & dynamics in treatment devices:

- Accumulation-washoff parameters
- -> headf concentrations -> Street-sweeper efficiencies
- -> Settling unlocities -> Decay rites (first-order, second-order)

-> Filtration efficiencies

FLOW and <=5 PARTICLE CLASSES are routed simultaneously from the watershed sources through the network of treatment devices.

Default input solves for PARTICLE CLASSES are provided, based upon calibration to "typical urban resoff" concentrations and settling selecities measured under MURP (Webayede et al.,1963,1965; Driscoll, 1963).

#### WATER BUALITY CONFORMENTS

WRITER QUALITY CORPORENTS are defined based upon their weight distribution across PARTICLE CLASSES (Mg-Mg).

Default Galess for WATER QUALITY CONFORENTS are provided, based upon calibration to redian, event-weam concentrations reported by NURP (Albayede et al., 1983). Alternative input data sets are calibrated to NURP sites in the SRM and SOL percentiles. These can be used to generate "typical" and "worst-case" water guality predictions.

The following CONFORENTS are included in the initial calibrations:

-> Total Suspended Solids (man of PARTICLE CLASSES) -> Total Phosphores, Total Ejeldah) Hitroyen -> Load, Copper, Zinc -> Hydrocaricom

if anallable, local or regional remoff mality data may also be used for callbratio

#### PROGRAM DISTRIBUTION & SUPPORT

PE software and documentation are available from:

Narrasamett Jay Project 291 Provensie Street Providence, Rhoie Island #2980-5767

TEL 491-277-3165 FRX 491-521-4238

Program Bocamentation

Walker, U.U., "Fi Urban Catchment Rodel - Program Recommutation", propaged for HEF, Inc. & Representation Project. 73 yp., 5 Appendices, October 1998.

127 Inc., "76 Brian Catcherni Robel - Der's Rassal", prepared for Representi Ray Project, October 1998.